# Créer votre signature en ligne

I A cette adresse *http://www.3dtextmaker.com/cgi-bin/3dtext.pl* vous pouvez créer une bannière, une signature animée sans l'installation préalable d'un logiciel !

Voici un mode opératoire pour pouvoir l'utiliser. Pour les 3 premières étapes, le texte en anglais a été traduit sur l'image.

## ÉTAPE 1 : Choisir une police à partir des listes ci-dessous

Choisir une police parmi les 6 catégories proposées :

- Polices avec empattement (50 polices) : **Serif**
- Polices sans empattement (120 polices) : Sans Serif
- Polices manuscrites (40 polices) : Handwritten
- Polices avec contours épais (20 polices) : **Outline**
- Polices décoratives (50 polices)
- Polices très fantaisistes (31 polices) : Crazy

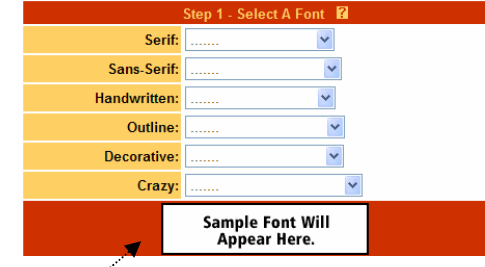

| Serif:         |           | v           |  |
|----------------|-----------|-------------|--|
| Sans-Serif:    |           | ~           |  |
| Manuscrite:    |           | ~           |  |
| Avec contours: |           | ~           |  |
| Decorative:    |           | ~           |  |
| Fantaisie:     |           | *           |  |
|                | Aperçu de | 2 la police |  |

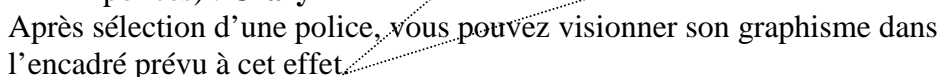

ATTENTION AUX LETTRES ACCENTUEES. Les polices ne les reconnaissent pas.

# ÉTAPE 2 : Choisir la couleur du texte

Vous avez 2 manières pour choisir la couleur de votre texte :

- Cliquer un des carrés couleur de la palette affichée.
- Choisir un code de couleur hexadécimal dans la liste proposée pourse le Rouge (Red), le Vert (Green) et le Bleu (Blue).
   Voir à cette adresse pour information

http://l2cdepot.com/couleur.hexadecimal.html

Suite à l'une de ces deux manipulations, la couleur correspondant à votre choix s'affiche dans l'encadré témoin.

## ÉTAPE 3 : Choisir les dimensions de votre image texte.

Vous avez 4 choix. Cliquer sur l'un des boutons :

• Par défaut (Default) : vous n'imposez pas de taille. Celleci sera fonction de la longueur du texte, du choix de la police et des effets.

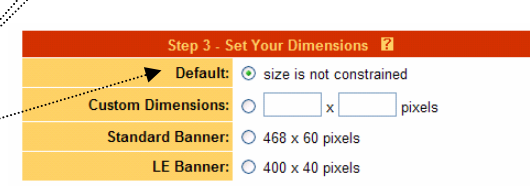

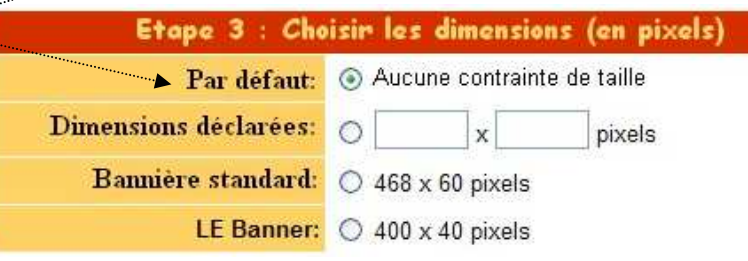

Etape 2

|             | ▼G: 33<br>B: 00 ▼ |  |  |  |
|-------------|-------------------|--|--|--|
|             |                   |  |  |  |
| ctionner un | e couleur         |  |  |  |
|             |                   |  |  |  |

R: CC

V: 33 🗸

B: 00 🗸

- Saisie au clavier des **Dimensions choisies** (**Custom Dimensions**) : largeur et hauteur, en pixels.
- Bannière aux dimensions standards (Standard Banner) : 468 x 60
- **LE Banner** : 400 x 40.

### ÉTAPE 4 : Choisir les autres variables.

Il s'agit de choisir un effet d'animation, puis la possibilité d'un affichage en boucle ou non.

- **EFFET** (**Effect**) : 12 effets au choix.
- **Stationary** : pas de mouvement
- Rotate Right : rotation du mot vers la droite
- Rotate Right single : Rotation de droite à gauche, puis rotation complète vers la gauche.
- **Rotate Left** : rotation du mot vers la gauche
- Rotate Left single : Rotation de gauche à droite, puis rotation complète vers la droite.
- Slide Right : Défilement de la gauche vers la droite
- Slide Left : Défilement de la droite vers la gauche
- Swing : lettres en accordéon
- Swing single : oscillation vers la droite
- Flipbackward : Basculement de bas en haut
- Flipforward : Basculement de haut en bas
- Zoom : Rétrécissement du plus grand au plus petit

#### VITESSE du mouvement (Speed) :

- Lente (Slow)
- Moyenne (**Medium**)
- Rapide (**Fast**)

## TAILLE DE LA POLICE (Font Size)

Choix entre 4 et 30. Par défaut : 12.

#### **PROFONDEUR DE L'EFFET (Depth)**

Ceci déterminera l'épaisseur des lettres. Par défaut 3. Choix entre 1 et 30

# INCLINAISON VERS L'AVANT en degrés (Tilt Forward) :

Par défaut : 0, les lettres sont droites. Choix d'un angle positif ou négatif

# INCLINAISON VERS LA DROITE en degrés : (Tilt Right):

Par défaut : 0. Choix d'un angle positif ou négatif.°

#### NOMBRES DE VUES (Frames) :

Choix entre 1 et 30. Par défaut : 12. Plus le nombre de vues est important, plus le fichier est volumineux.

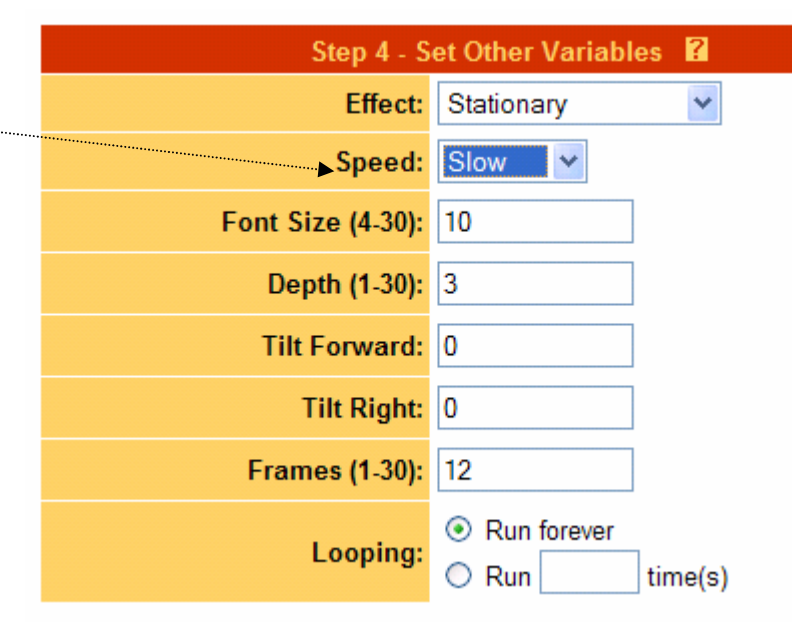

#### **BOUCLE** (Looping) :

2 choix possibles :

- **Run forever** : en boucle
- **Run ? times** : nombre de fois que sera jouée l'animation.

#### ÉTAPE 5 : Saisir du texte.

- Écrire un texte dans l'encadré prévu à cet effet : (UIA Caen-Vissol pour notre exemple).
  ATTENTION, EVITER LES ACCENTS.
- La prévisualisation de votre texte s'affiche en haut de la page.

#### ÉTAPE 6 : Exploitation de l'animation réalisée.

La prévisualisation effectuée, 3DTextMaker vous

indique les dimensions de l'image animée réalisée. Par exemple, ici :

- Largeur (**Width**) : 486 octets
- Hauteur (**Height**) : 51 octets
- Taille (**Size**) : 24823 octets.

Pour **enregistrer** votre image animée : clic **droit** sur l'image et cliquer sur : *Enregistrer la photo sous* (Save image As). Sélectionner un répertoire de votre disque dur et cliquer sur *Enregistrer*.

Pour visionner votre image sur le Web et la faire

partager à vos amis, cliquer sur Click here

Une adresse Web s'affiche dans la barre adresse de votre navigateur. Cette adresse est valable 3 jours. Voici pour notre exemple :

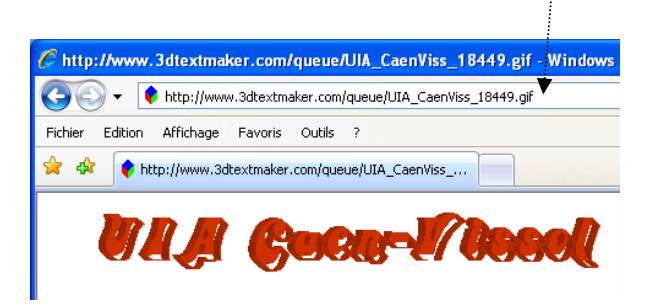

Width: 486, Height: 51, File Size: 24823 To edit this image: <u>Click here</u> to send this image to GIFWorks <u>To Save This Image:</u> PC Users: Right-Cilick hild on those "Save Image As..." Mac Users: Click here for a temporary url (Image will be erased in 3 hours) Try Again?

Clear All

Step 5 - Enter Text 🛛 🕄

Here Is Your Free 3D Text

Make 3D Text!

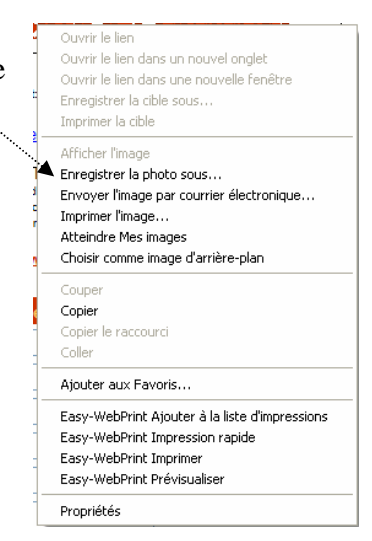

\*\*\*\*

II A cette autre adresse : http://www.stci.qc.ca/glittertext\_myspace vous pourrez créer une signature scintillante, en ligne.

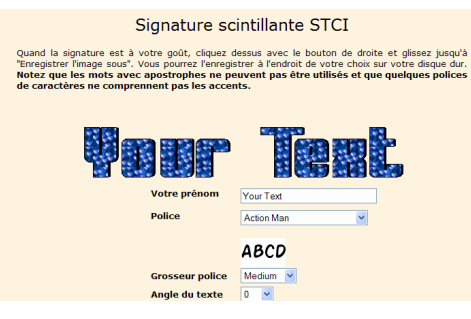